# 题卡扫描跟踪使用说明

题卡扫描跟踪使用说明

一、背景
 二、功能介绍
 入口:
 功能详解:

查看详情:

- 处理异常:
- 清空记录:

一、背景

在练习模式下:

1、老师在扫描题卡后不能清楚知道扫描情况,老师无法统一查看扫描题卡中的识别情况、分配教师情况。

2、老师希望可以在一个集中的地方可以看到题卡扫描统计数量并能够对扫描异常的题卡进行处理。

## 二、功能介绍

练习模式下,题卡扫描老师可以集中查看其所扫描的答题卡情况及处理异常试卷。

### **λ**ロ :

登录题卡扫描老师账号,练习批改-扫描跟踪:

| 1 | 一起                | 首页                            | 出题组卷                        | 练习批改                    | 考试阅卷    | 学情分析      | 班级管理 | 陈卓秋 🔻                   | r |
|---|-------------------|-------------------------------|-----------------------------|-------------------------|---------|-----------|------|-------------------------|---|
|   | 🛛 扫描跟踪            |                               |                             |                         |         |           |      | 輸入练习名称进行搜索<br>Q         |   |
|   | 2019年7月<br>初次扫描时间 | <b>∃15日10</b> ₽<br>∃: 2019-7- | <b>寸20分数学答題</b><br>15 已扫描人数 | <b>致卡 手阋</b><br>文:1 待处理 | 异常数: 19 | 学情状态: 未生) | 龙    | <b>查看扫描详情</b><br>查看学情分析 |   |
|   |                   |                               |                             |                         |         | < 1 >     |      |                         |   |

#### 功能详解:

扫描跟踪界面展示:该场考试,由该老师扫描题卡的扫描情况统计,计数数值基于**该老师扫描的**该场考试所有题卡中涉及的班级。

如该老师扫描班级为1、3、7班,3个班级学生总数为14人,试卷为2张4面:

- ①:一共扫描了4个同学\*4面=16,
- ②:2人正常填涂;
- ③:1人有一页未填涂(缺页)
- ④:总人数-正常填涂人数-缺页人数;
- ⑥:异常数量=图像识别失败数量+学号填错、未填数量+学号填涂重复数量+批改不规范数量。

| š试名称:2019年7月15日10时20分数学答题卡                            |             |
|-------------------------------------------------------|-------------|
| 1次扫描时间: 2019-7-15 16:05:43 最后扫描时间: 2019-7-15 16:09:20 | <b>查有详情</b> |
| 扫描面数 16 ① 正常分发人数 2 ② 缺页人数 1 ③ 未收到题卡人数 11 ④            | 处理异常        |
| 异常数量 49 ⑥ 图像识别失败 0 学号填错、未填 3 ⑤ 学号填涂重复 0 批改不规范 46      | 清空记录        |

#### 查看详情:

| 考试名称:2019年7   | 月15日10时20分数学答题       | i <del>k</del>         |            |          |       |
|---------------|----------------------|------------------------|------------|----------|-------|
| 初次扫描时间: 2019- | 7-15 16:05:43   最后扫描 | 时间: 2019-7-15 16:09:20 |            |          | 一旦有片府 |
|               |                      |                        |            |          | 处理异常  |
| 扫描面数 16       | 正常分发人数 2             | 缺页人数 1                 | 未收到题卡人数 11 |          |       |
| 异堂数量 49       | 图像识别失败 0             | 学号埴错 未埴 3              | 学号埴涂重复 0   | 批改不规范 46 | 清空记录  |
|               |                      |                        |            |          |       |

a、分发详情:

显示所有由该老师扫描的题卡分发情况: 注意:此处为该老师扫描的所有班级的分发详情。

#### 2019年7月15日10时20分数学答题卡

| 分发详備         批次详情         扫描详情 |
|--------------------------------|
| 缺页1人                           |
| 高三1班 (1人)<br>学生二(缺第3.4页)       |
|                                |
| 高三7班 (4人)                      |
| GY1 GY1 GY1                    |
| 高三3班 (4人)                      |
| GY1 GY1 GY1                    |
| 高三1班 (3人)                      |
| 学生五 学生一 学生四                    |
| 日描成功 2 人 ①                     |
| 高三7班 (1人)                      |
| GY1                            |
| 高三3班 (1人)                      |
| GY1                            |
|                                |

b、批次详情:

显示该场考试由该老师扫描的所有批次题卡(每点击一次"**开始扫描**"即为一个批次),支持查看 批次ID(用于提供后台查询具体扫描信息)、题卡图片、及删除对应批次扫描纪录:

| 分发详情批次             | 详情 扫 | 描详情  |        |         |        |       |                |
|--------------------|------|------|--------|---------|--------|-------|----------------|
| 扫描时间               | 扫描面数 | 异常数量 | 图像识别失败 | 学号填错、未填 | 学号填涂重复 | 批改不规范 | 操作             |
| 2019/7/15 16:09:16 | 8    | 30   | 0      | 0       | 0      | 30    | 查看批次ID 查看图片 删除 |
| 2019/7/15 16:05:44 | 8    | 19   | 0      | 3       | 0      | 16    | 查看批次ID 查看图片 删除 |

#### c、扫描详情:

查看所有由该老师扫描的同学的作答图片,支持按条件筛选,如按所属老师、识别状态,及学生姓 名/填涂号进行筛选,支持条件组合筛选:

| 分发详情   | 批次详情       | 扫描详情  |       |                        |              |                 |
|--------|------------|-------|-------|------------------------|--------------|-----------------|
| 老师: 全部 | V          | 状态: 全 | 部正常异常 | 會 缺页                   | 1997<br>1997 | 入学生姓名或填涂号进行搜索 Q |
| 序号     | 姓名/填涂号     |       | 老师    | 状态                     | 异常原因         | 操作              |
| 1      | GY1(63474) |       | 王晓祺   | <ul> <li>异常</li> </ul> | 批改不规范        | 查看图片            |
| 2      | GY1(75161) |       | 刘江维   | <ul> <li>异常</li> </ul> | 批改不规范        | 查看图片            |
| 3      | 未识别        |       | 未分发   | <ul> <li>异常</li> </ul> | 学号填错、未填      | 查看图片            |
| 4      | 未识别        |       | 未分发   | <ul> <li>异常</li> </ul> | 学号填错、未填      | 查看图片            |
| 5      | 未识别        |       | 未分发   | • 异常                   | 学号填错、未填      | 查看图片            |
| 6      | 学生二(55431) |       | 陈卓秋   | • <del>缺</del> 页       | 缺第3页/缺第4页    | 查看图片            |

#### 1) 按老师筛选:

| 分发详情   | 批次详情       | 扫描详情 |          |      |                                                                                                    |                  |
|--------|------------|------|----------|------|----------------------------------------------------------------------------------------------------|------------------|
| 老师: 陈卓 | ■秋(1) ∨    | 状态:  | 全部 正常 异常 | 缺页   | La constante da constante da co | 渝入学生姓名或填涂号进行搜索 Q |
| 序号     | 姓名/填涂号     |      | 老师       | 状态   | 异常原因                                                                                                    | 操作               |
| 1      | 学生二(55431) |      | 陈卓秋      | ● 缺页 | 缺第3页/缺第4页                                                                                                    | 查看图片             |

#### 2) 按老师+状态筛选:

| 分发详情 批次详情    | 扫描详情  |         |      |       |                  |
|--------------|-------|---------|------|-------|------------------|
| 老师: 王晓祺(1) > | 状态: 全 | 部 正常 异常 | 缺页   | 4     | 输入学生姓名或填涂号进行搜索 Q |
| 序号 姓名/填涂     | 3     | 老师      | 状态   | 异常原因  | 操作               |
| 1 GY1(63474  | )     | 王晓祺     | • 异常 | 批改不规范 | 查看图片             |

3) 按学号筛选:

| 分发详情   | 批次详情       | 扫描详情 |        |         |             |        |
|--------|------------|------|--------|---------|-------------|--------|
| 老师: 全部 | $\vee$     | 状态:  | 全部正常异常 | 缺页      | 5           | 5431 Q |
| 序号     | 姓名/填涂号     |      | 老师     | VID - 1 | 异常原因        | 操作     |
| 1      | 学生二(55431) | -    | 陈卓秋    | • 缺页    | 缺第3页/缺第4页   | 查看图片   |
|        |            |      | 共1条    | < 1 >   | 10 条/页 \vee |        |

#### 处理异常:

处理该老师扫描的所有异常题卡:

| 考试名称:2019年:  | 7月15日10时20分数学答题        | 西卡                     |            |          | - 1 | <b>查</b> 看详情 |
|--------------|------------------------|------------------------|------------|----------|-----|--------------|
| J次扫描时间: 2019 | 9-7-15 16:05:43   最后扫描 | 时间: 2019-7-15 16:09:20 |            |          | 2   |              |
| +7+++=====   |                        |                        |            |          |     | 处理异常         |
| 扫抽囬致 16      | 止常分友人数 2               | 缺负人数 1                 | 未收到题卡人数 11 |          |     | 建六记录         |
| 已营新县 40      | 网络门印作时                 | 学员结选 土持 3              |            | 地站了现法 46 |     | 肩至旧来         |

#### 与扫描跟踪主界面异常数量对应:

| 练习批改 / 扫描跟踪 / <b>处理异</b> : | *        |                    |                |   |   |   |   |   |   |   |   |          |   |            |        |             |
|----------------------------|----------|--------------------|----------------|---|---|---|---|---|---|---|---|----------|---|------------|--------|-------------|
| 图像识别失败(0) >                | 问题描述:该答题 | 四卡学号填错或未填,请删除该张答题+ | =或重新为该张答题卡指定学生 |   |   |   |   |   |   |   | R | <b>Q</b> | ŵ | 请根据答题卡     | 信息选择或搜 | 索对应学生:      |
| 学号填错 , 未填(0/3) 觉 >         |          | 古 - 1              |                | 0 |   | 2 | 3 | 4 | 5 | 6 | 7 | 8        | 9 |            |        | ٩           |
| 批改不规范(0/46) >              | 班级: =    | 102-1              |                | 0 |   | 2 | 3 | 4 | 5 | 6 | 7 | 8        | 9 | 155        | m + m  | ANN AL T    |
| 学号填涂重复(0) >                | 姓名:      | 常生二                |                | 0 |   | 2 | 3 | 4 | 5 | 6 | 7 | 8        | 9 | デュー<br>学生一 | 710    | <i></i> #±π |
| 已删除(0) >                   | _        |                    |                | 0 | 1 | 2 | 3 | 4 | 5 | 6 | 7 | 8        | 9 | 3班         |        |             |
|                            |          |                    |                |   |   |   |   |   |   |   |   |          |   | GY1        | GY1    | GY1         |
|                            |          |                    |                |   |   |   |   |   |   |   |   |          |   | GY1        |        |             |
|                            |          |                    |                |   |   |   |   |   |   |   |   |          |   | 7班         |        | C12         |
|                            |          |                    |                |   |   |   |   |   |   |   |   |          |   | GY1<br>GY1 | GTI    | GT          |
|                            |          |                    |                |   |   |   |   |   |   |   |   |          |   |            |        |             |
|                            |          |                    |                |   |   |   |   |   |   |   |   |          |   |            | 展井全部学生 | •           |
|                            |          |                    |                |   |   |   |   |   |   |   |   |          |   |            | 完成匹配   |             |

#### 清空记录:

清除该老师扫描的所有题卡记录。

| иниция        | /]10[10[]20/]90] []8 |                        |            | <u> </u>  |
|---------------|----------------------|------------------------|------------|-----------|
| ]次扫描时间: 2019- | -7-15 16:05:43 最后扫描  | 时间: 2019-7-15 16:09:20 |            |           |
|               |                      |                        |            |           |
|               |                      |                        |            | 2 3       |
|               | 止常分友人致 2             | 缺页人数 1                 | 未收到题卡人数 11 |           |
|               |                      |                        |            | ──── 清空记录 |